#### Conceptos Básicos de los Dispositivos Personales

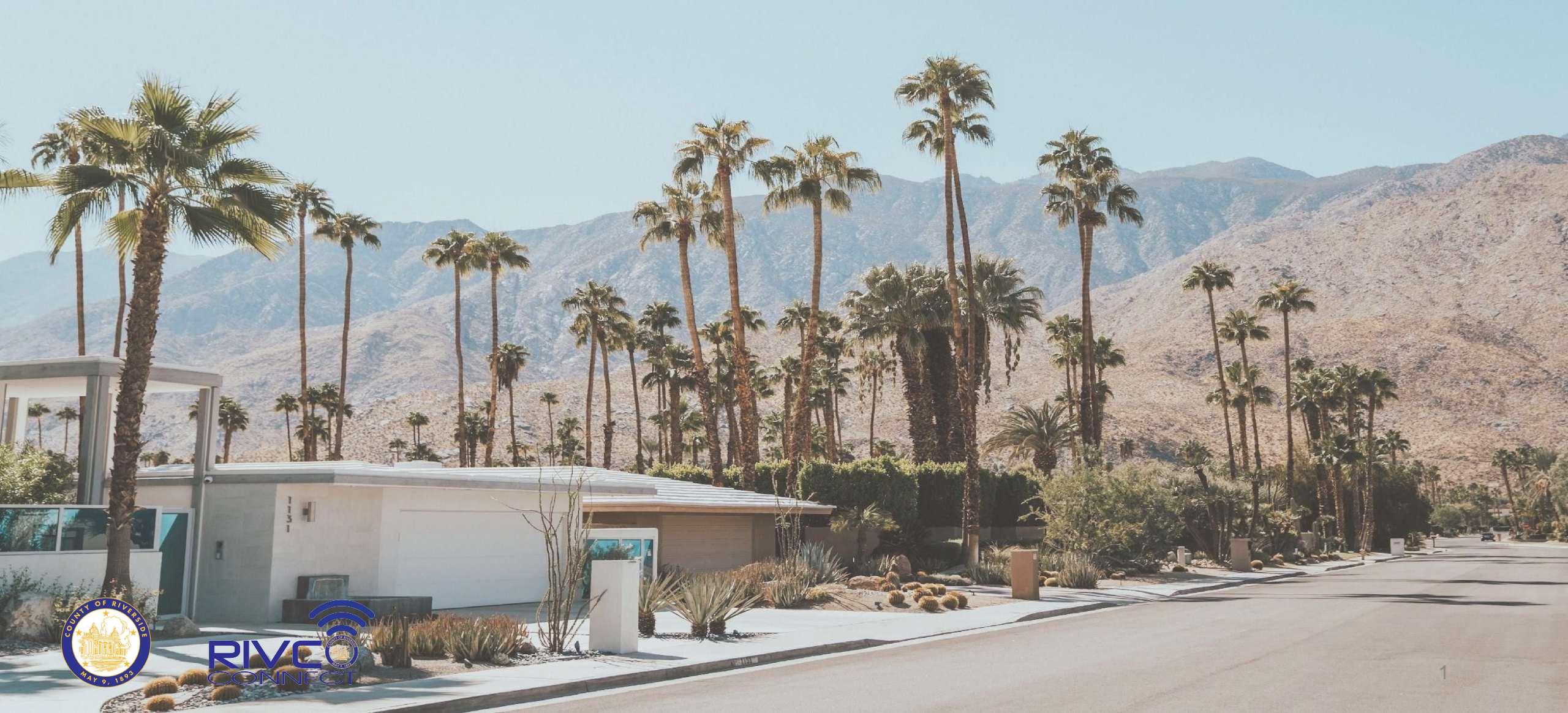

# Objetivos de Hoy

- Usando iPhone
  - Poner el iPhone en modo de reposo
  - Encender y apagar el iPhone
  - Conectarse a Wi-Fi
  - Usando iOS
  - Usando las aplicaciónes del teléfono
  - Envío de correos electrónicos y mensajes de texto
- Uso de dispositivos Android
  - Que es un Android
  - Conozca su dispositivo
  - Conectarse a Wi-Fi
  - Usando las aplicaciones del teléfono
  - Envío de correos electrónicos y mensajes de texto

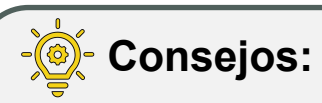

- 1. Para maximizar el beneficio de estas lecciones, deberá tener un dispositivo que haya sido configurado y conectado a Wi-Fi o servicio cellular
- 2. La mayoría de los proveedores de servicios ofrecen asistencia para la configuración si necesita ayuda para configurar su dispositivo

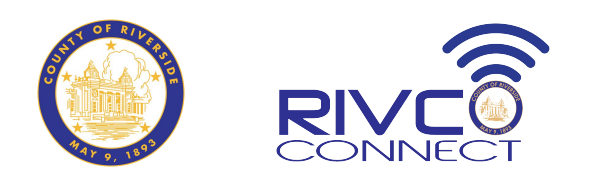

## Para Activar el iPhone

- Cuando estés listo para usar el iPhone, tendrás que activarlo. Los teléfonos más nuevos se activarán automáticamente al levantarlos. Aparecerá la pantalla de bloqueo. Desde aquí, tienes tres opciones para desbloquear el iPhone:
  - **Codigo de Acceso**: Puedes desbloquear tu iPhone con el codigo numerico que elegiste al configurarlo. Presiona el boton de inicio nuevamente e ingresa tu codigo de acceso.
  - Touch ID: Está disponible para el iPhone 5S hasta el iPhone 8 Plus y escanea tu huella dactilar para desbloquear tu iPhone. Después de activarlo, simplemente coloca el dedo o el pulgar en el botón de inicio y se desbloqueará.
  - Face ID: Después de activar tu iPhone, simplemente sostenlo frente a tu cara y se desbloqueará tras escanearlo. Es importante tener en cuenta que Face ID solo está disponible en el iPhone X y modelos posteriores.

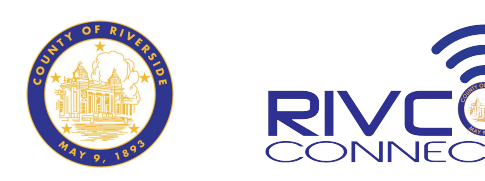

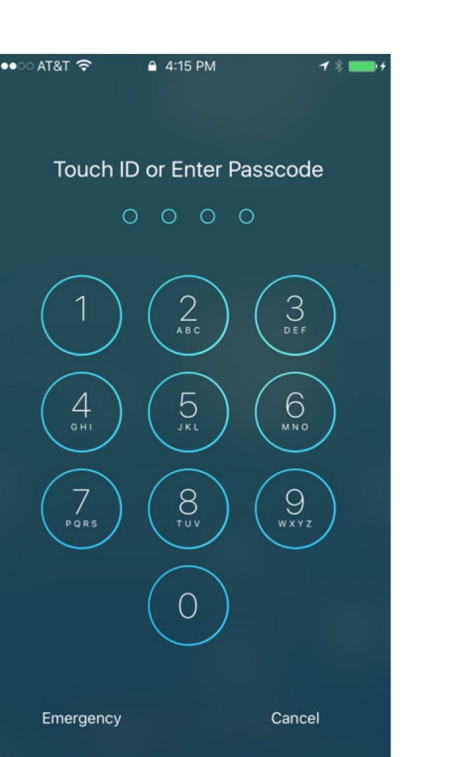

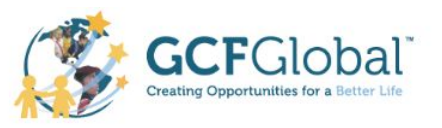

#### Poner el iPhone en Reposo

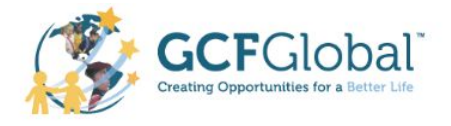

 Cuando termines de usar el iPhone presiona el botón de reposo/activación para activarlo. Esto apagará la pantalla y ahorrará batería. El iPhone entrará en modo de reposo automáticamente si no lo usas durante más de unos minutos.

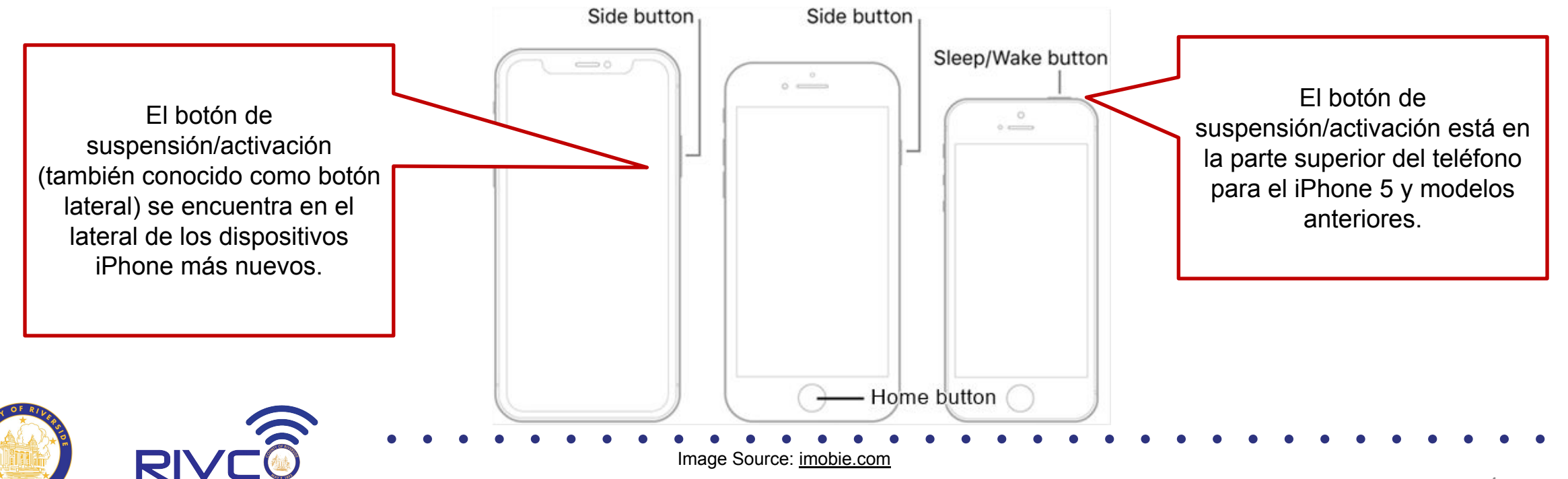

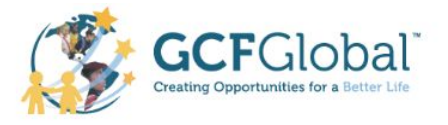

## Encender y Apagar el iPhone

- La mayoría de las veces, no necesitarás apagar tu iPhone. Puedes usar el botón de reposo/activación para mantenerlo en modo de suspensión.
- Si necesita apagarlo completamente (por ejemplo, en un avión), mantenga presionado el botón de suspensión/activación durante varios segundos y luego deslícelo para apagarlo.
- Para encender el iPhone, mantén pulsado el botón de reposo/activación hasta que aparezca el logotipo de Apple. El encendido completo puede tardar unos minutos.

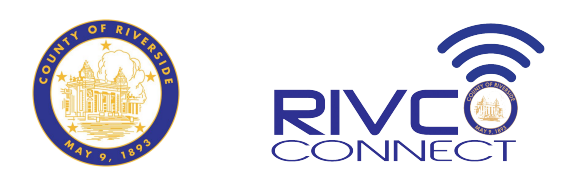

#### Conectarse a Wi-Fi

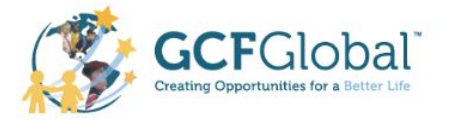

- Tu iPhone puede conectarse a Internet a través de tu plan de datos móviles (3G/4G/5G o LTE) y a través de Wi-Fi.
- ¿Cuál es la diferencia? La mayoría de los planes de datos móviles solo ofrecen una cantidad limitada de datos al mes, pero puedes usar la conexión Wi-Fi que quieras sin gastar tus datos móviles si estás conectado a una red Wi-Fi.

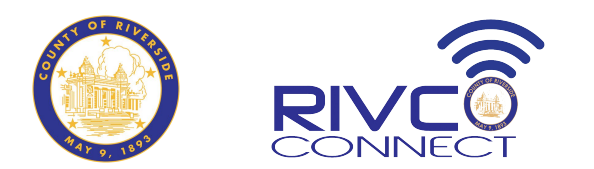

## Cómo Activar o Desactivar el Wi-Fi

- Toque el ícono de Configuración en la pantalla de inicio. Toque Wi-Fi.
- Junto a Wi-Fi, toque el control para activarlo o desactivarlo.
- Para conectarse a Wi-Fi se requiere una contraseña si ve el símbolo de candado
- Después de ingresar la contraseña deberías poder conectarte
- Si es una red pública abierta, entonces puedes conectarte sin contraseña, pero ten en cuenta que las redes públicas pueden ser menos seguras que las redes privadas.

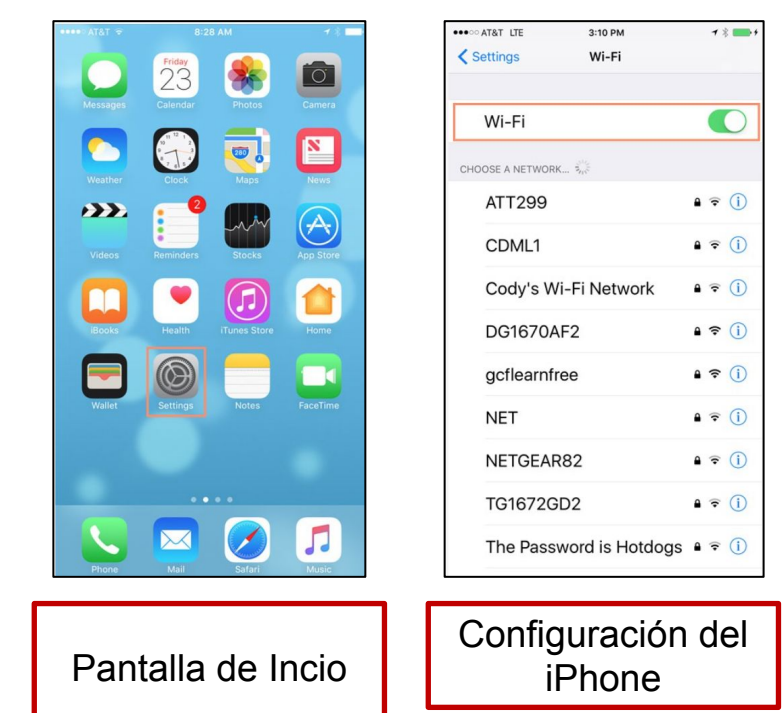

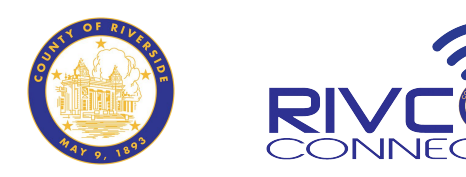

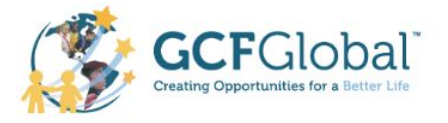

### Usando iOS

- Para usar tu iPhone, necesitas comprender los conceptos básicos de iOS, el sistema operativo para iPhone (y iPad). Lo verás al encender tu iPhone por primera vez.
- Mire este video para entender iOS: <u>https://youtu.be/pQnmljsmx9M</u>

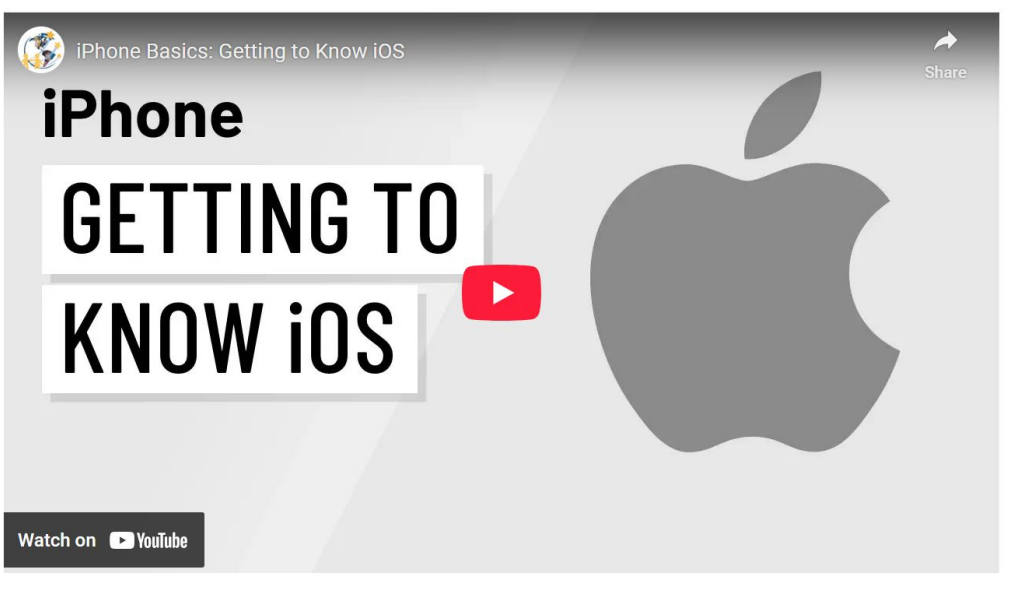

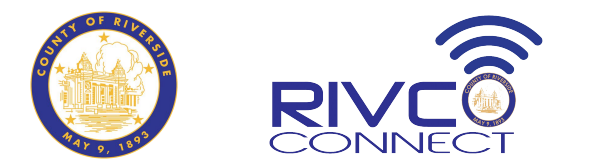

#### Usando la Aplicación del Teléfono

 Usarás la app Teléfono para hacer y recibir llamadas en tu iPhone. Esta app te ayuda a gestionar las llamadas entrantes y salientes, así como el buzón de voz.

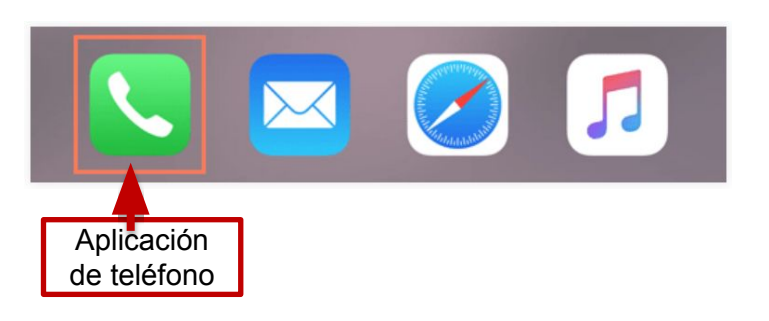

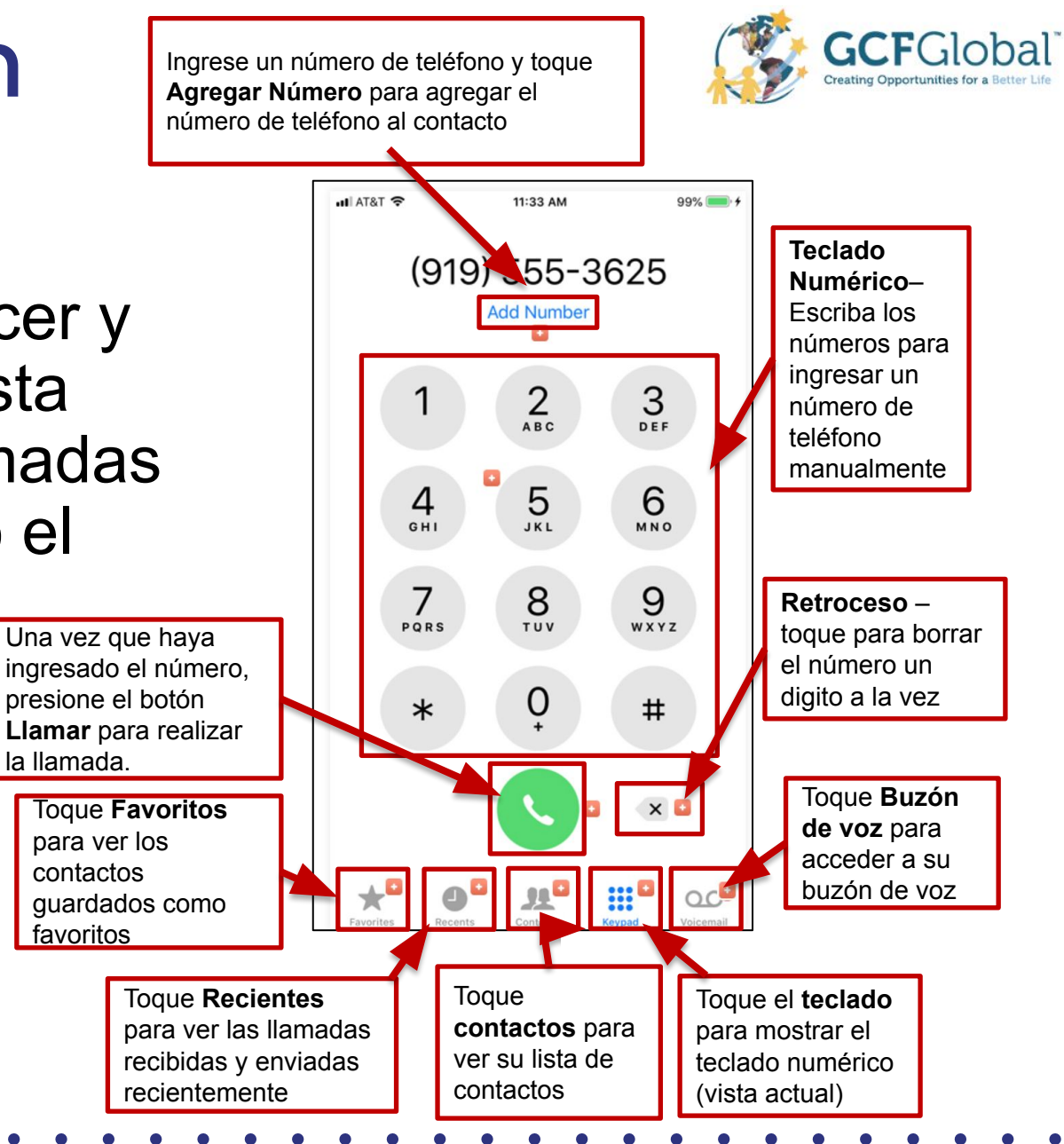

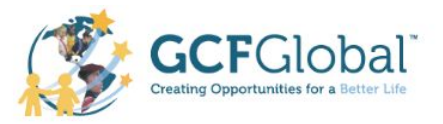

#### Realizar una Llamada Telefónica Manualmente

- Hay dos maneras de hacer una llamada desde la app teléfono.
  Puedes entrar el número manualmente o llamar a alguien de tu lista de Contactos o Favoritos.
- Para marcar un número manualmente
  - Toque el icono del teléfono
  - Toque el teclado en la parte inferior de la pantalla, luego ingrese el número de teléfono. Toque Llamar para realizar la llamada.
  - Cuando finalice la llamada, toque el botón rojo Finalizar para colgar.

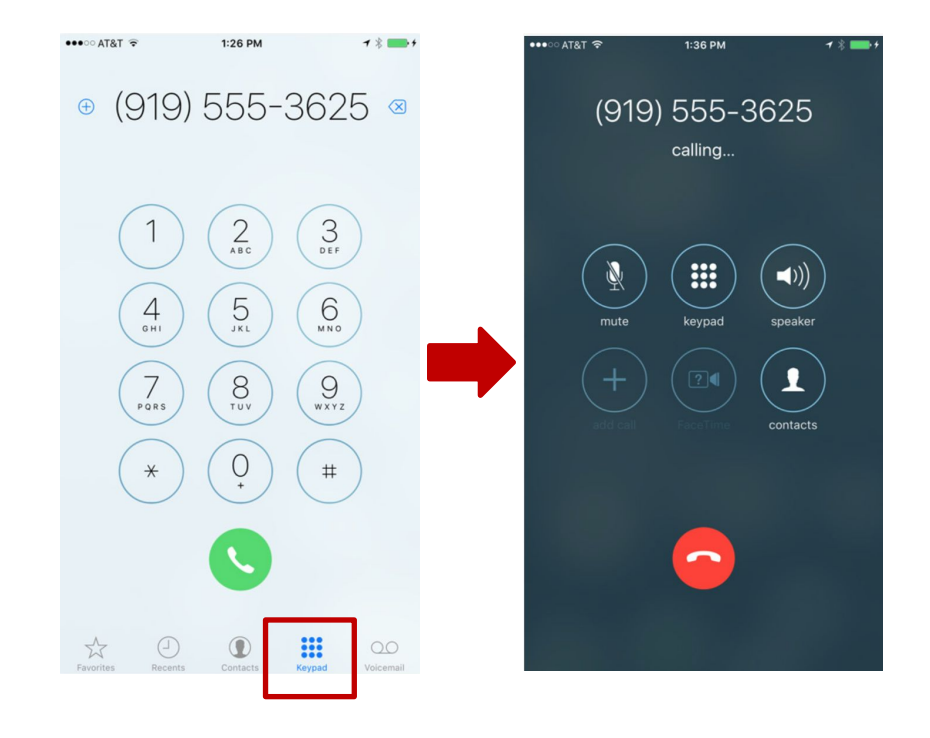

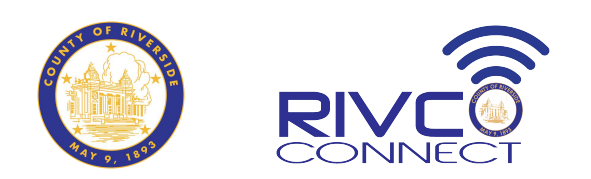

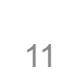

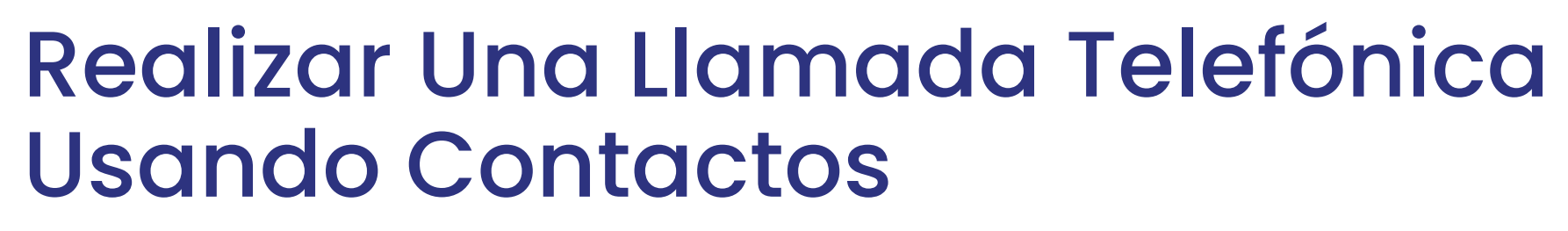

- Hay dos maneras de hacer una llamada desde la app Teléfono. Puedes entrar el número manualmente o llamar a alguien de tu lista de Contactos o Favoritos.
- Para llamar a un contacto:
  - Toque el icono del teléfono.
  - Toque Contactos en la parte inferior de la pantalla, luego seleccione el contacto al que desea llamar.
  - Toque el número de teléfono del contacto para realizar la llamada.
  - Cuando finalice la llamada, toque el botón rojo Finalizar para colgar.

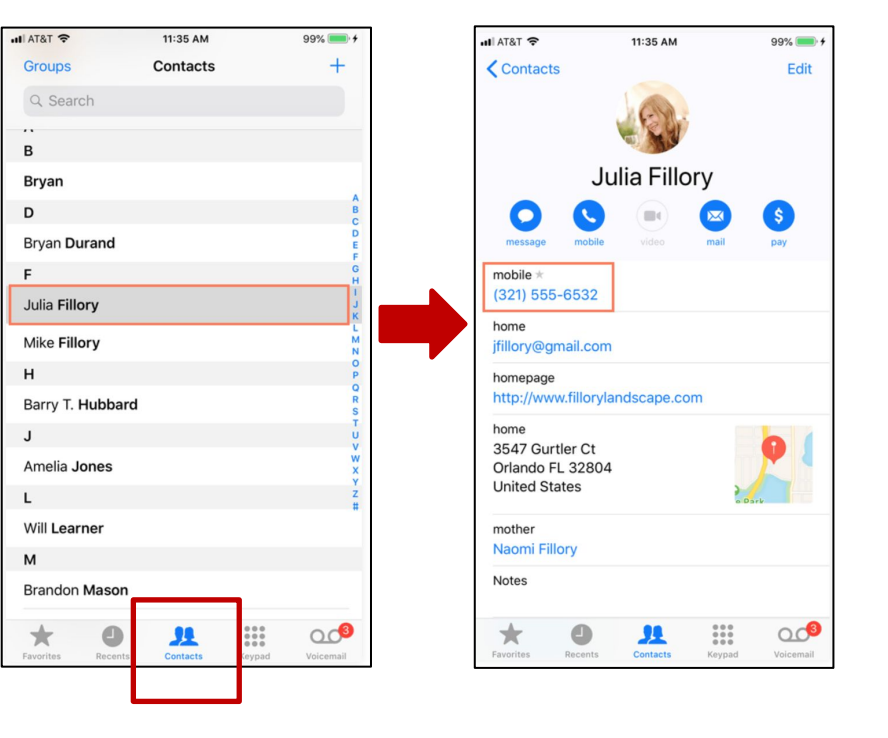

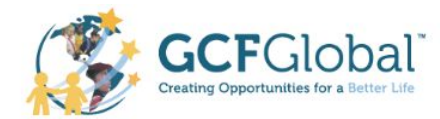

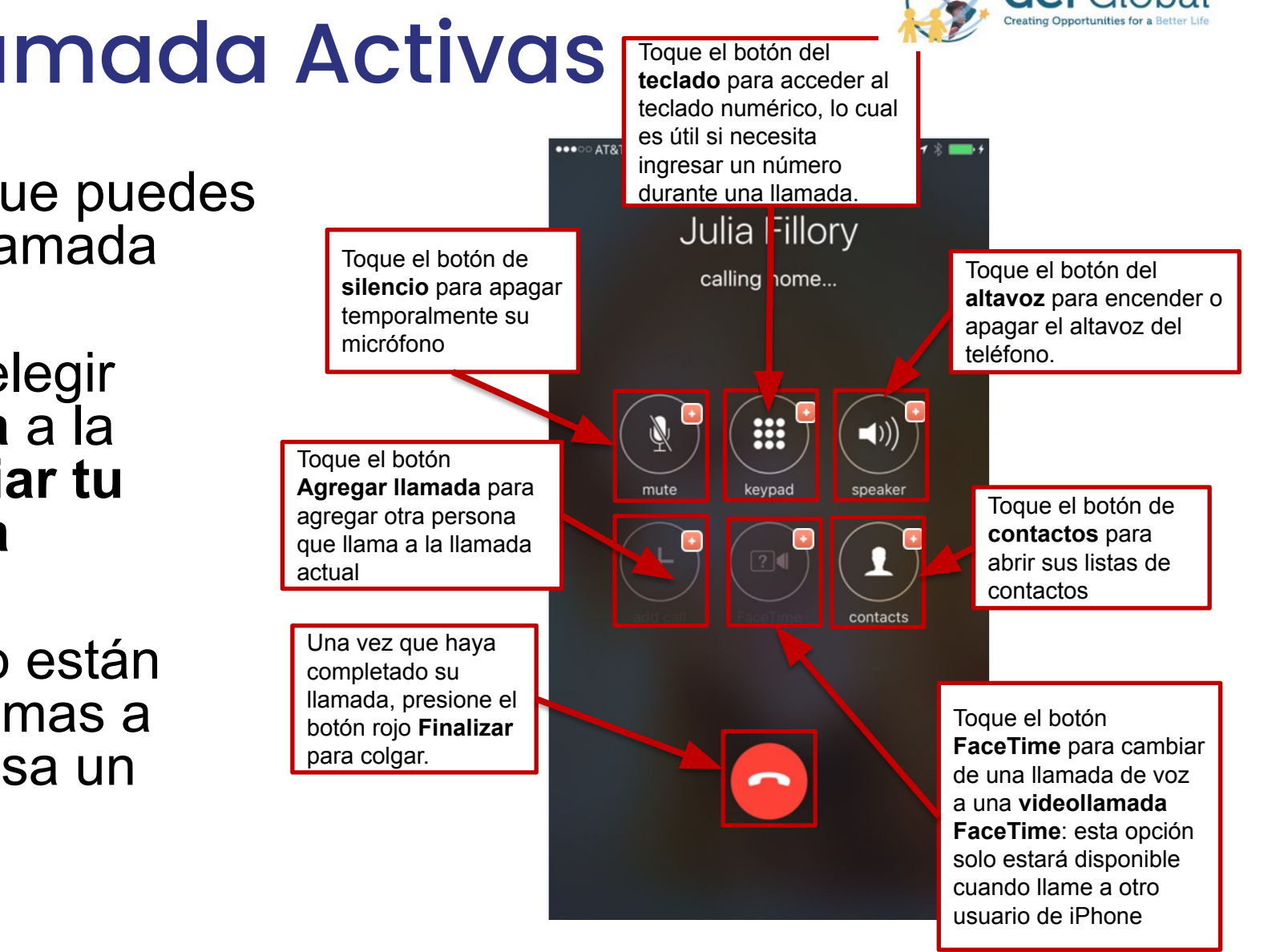

#### Opciones de Llamada Activas

- Hay varias acciones que puedes realizar durante una llamada telefónica.
- Por ejemplo, puedes elegir agregar otra persona a la conversación o cambiar tu llamada de voz a una videollamada.
- Algunas opciones sólo están disponibles cuando llamas a alguien que también usa un iPhone.

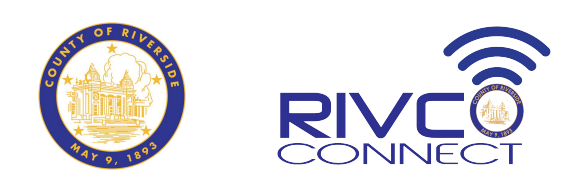

### Responder y Rechazar Llamadas

- Cuando recibe una llamada telefónica, puede elegir responderla o rechazarla.
- Para responder una llamada entrante, deslice la barra verde.
- Si desea silenciar el timbre, presione el botón de reposo/activación.
- Para rechazar la llamada y enviarla directamente al correo de voz, presione el botón de suspensión/activación dos veces.

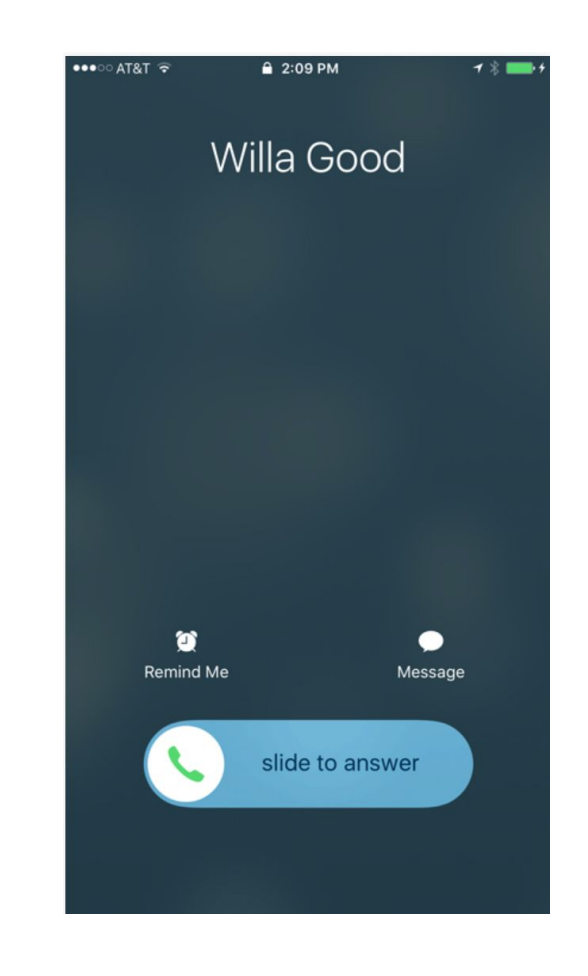

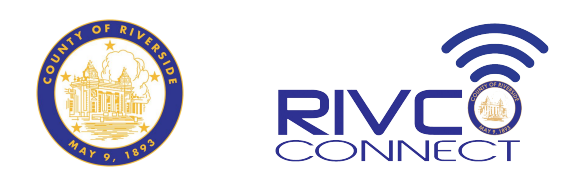

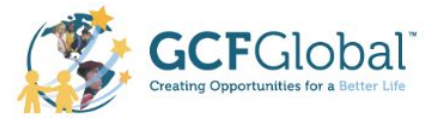

### Escuchar un Mensaje de Voz

- Toque el ícono Teléfono en la pantalla de inicio, luego toque Correo de voz.
- Toca un mensaje para escucharlo.
- Pulsa el botón Reproducir para volver a escuchar el mensaje seleccionado. También puedes pulsar Devolver llamada o Eliminar.

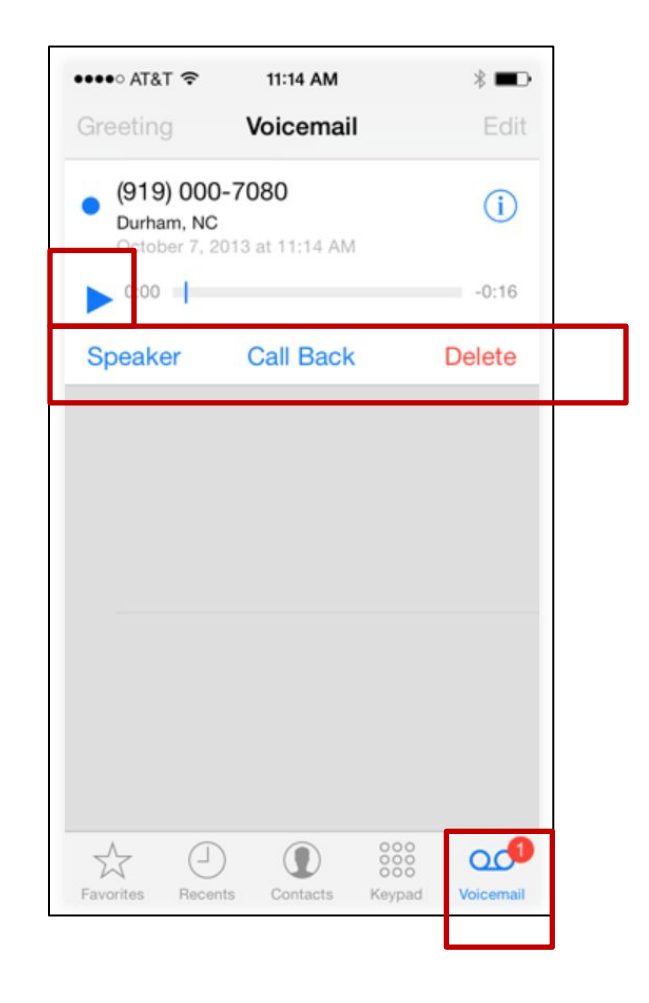

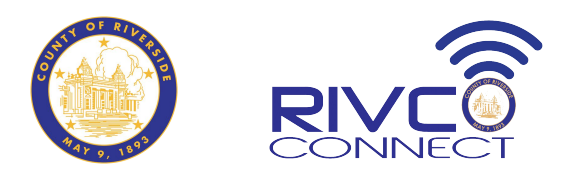

# Envío de correo electrónico (1/3)

- Al abrir la app de Correo, la app de correo predeterminada de iOS, deberás conectarla con una dirección de correo existente. (Si aún no tienes una cuenta de correo, te mostramos cómo hacerlo en nuestra lección "Fundamentos del correo electrónico").
- Selecciona tu proveedor de correo y sigue las instrucciones para conectar tu cuenta con la app de Mail. Deberás iniciar sesión con tu dirección de correo y contraseña para conectarte a la app de Correo.
- Cuando termines, podrás enviar y recibir correos desde esa cuenta en tu iPhone.

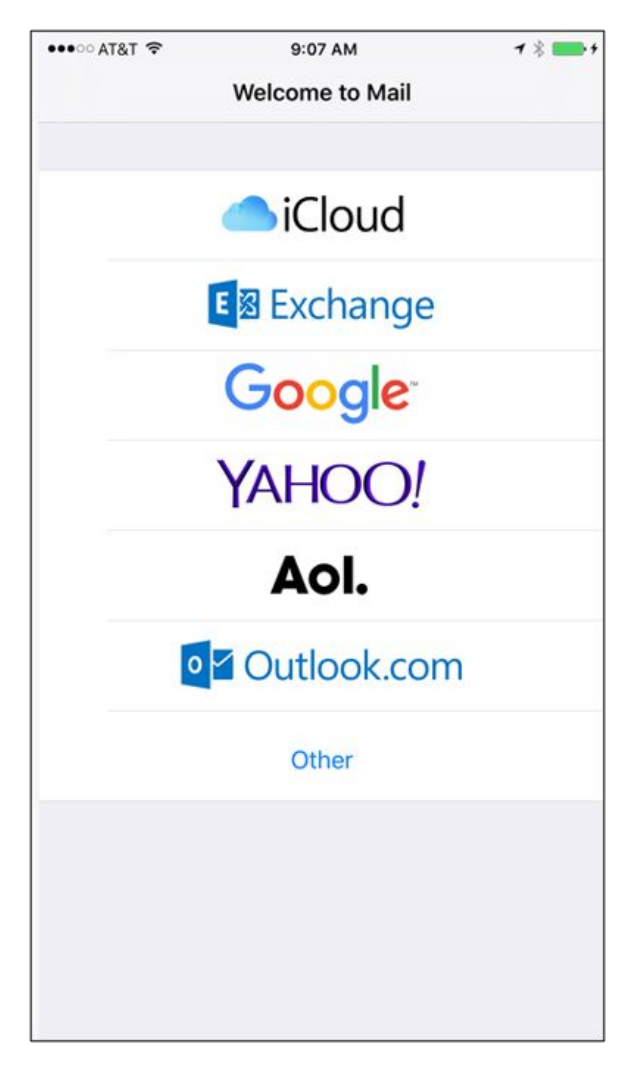

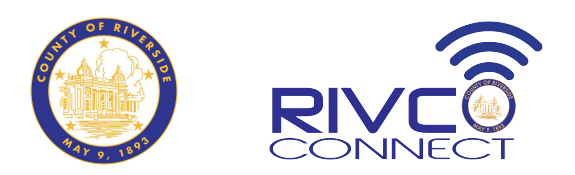

# Envío de correo electrónico (2/3)

- Si usas más de una cuenta de correo electrónico, puedes conectar varias a la app Correo para ver todos tus correos en un solo lugar.
- Para añadir otra cuenta, abre Configuración y ve a Contraseñas y Cuentas > Añadir Cuenta,
- Sigue las instrucciones para conectar la nu cuenta. Necesitarás iniciar sesión con tu dirección de correo electrónico y contraseña para conectarte a la app Correo.

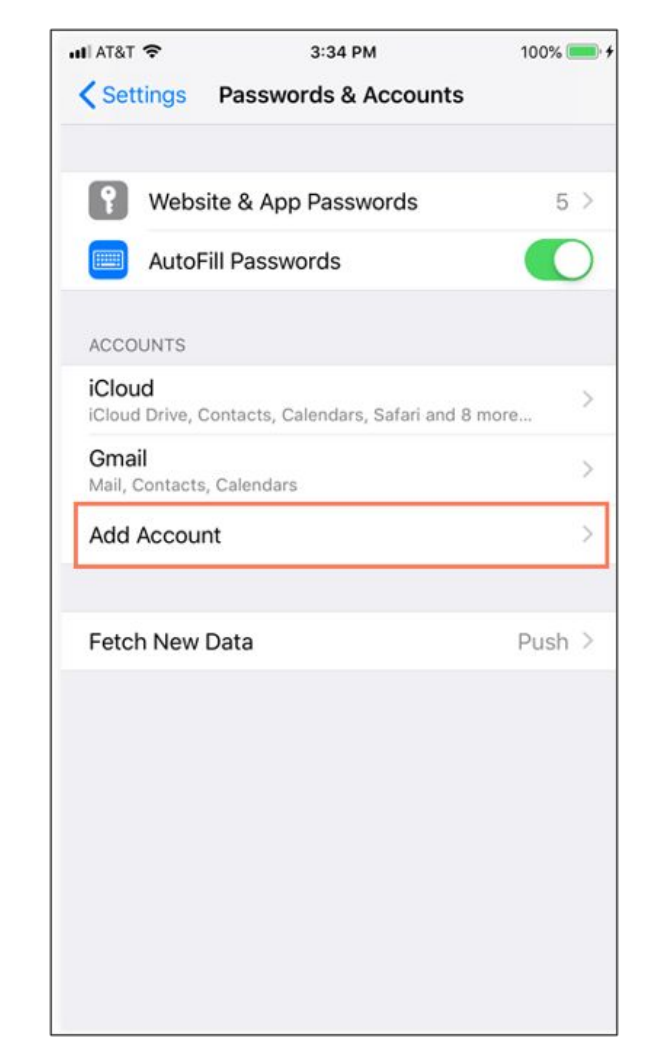

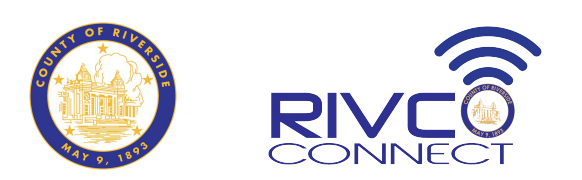

# Envío de correo electrónico (3/3)

- Al recibir un correo nuevo, aparecerá una insignia (en rojo) en el icono de la aplicación.
- El número indica cuántos correos electrónicos sin leer tienes en tu bandeja de entrada.
- La aplicación Correo incluye prácticas herramientas para gestionar tu bandeja de entrada, como carpetas y marcadores. Puedes deslizar el dedo para gestionar rápidamente los mensajes de tu bandeja de entrada.
- Desliza un mensaje hacia la izquierda para archivarlo, eliminarlo, responderlo, reenviarlo y mucho más.

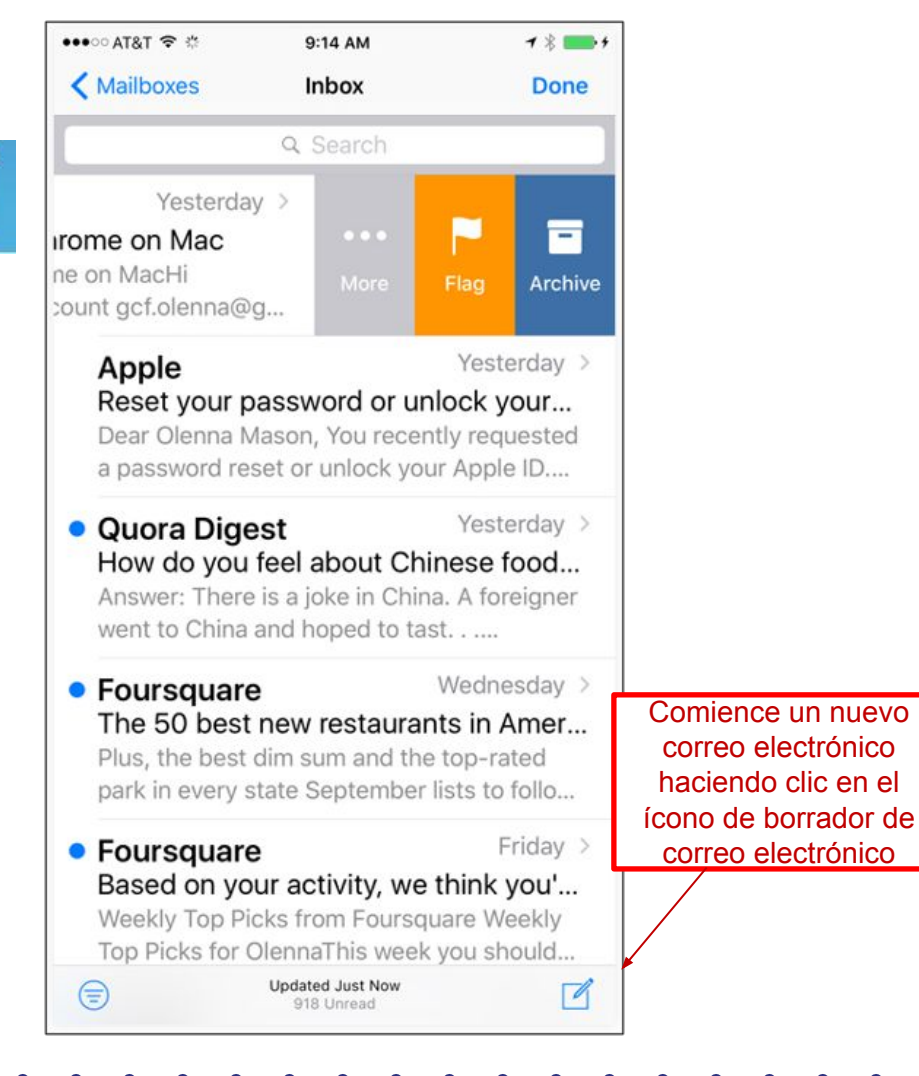

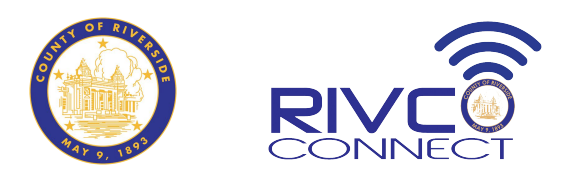

# Mensajes de texto (1/2)

- La app de mensajes de texto predeterminada para dispositivos Apple (iPhone, iPad, Mac) es Mensajes.
- Para usar la app Mensajes, debes configurar iCloud en tu dispositivo. Para configurar iCloud, consulta la Guía del usuario de iCloud de Apple.
- La app Mensajes funciona tanto para iMessage como para mensajes de texto normales. Los mensajes enviados a través de iMessage (en azul) no se contabilizarán para tu límite mensual de mensajes de texto, ya que iMessage usa datos móviles o Wi-Fi para enviarlos.
- Los mensajes de texto normales (en verde) sí se contabilizarán para tu límite mensual.
- Si el destinatario tiene un dispositivo Apple, el mensaje se envía por defecto a iMessage y la conversación se mostrará en azul. De lo contrario, se envía como un mensaje de texto normal y la conversación se mostrará en verde.

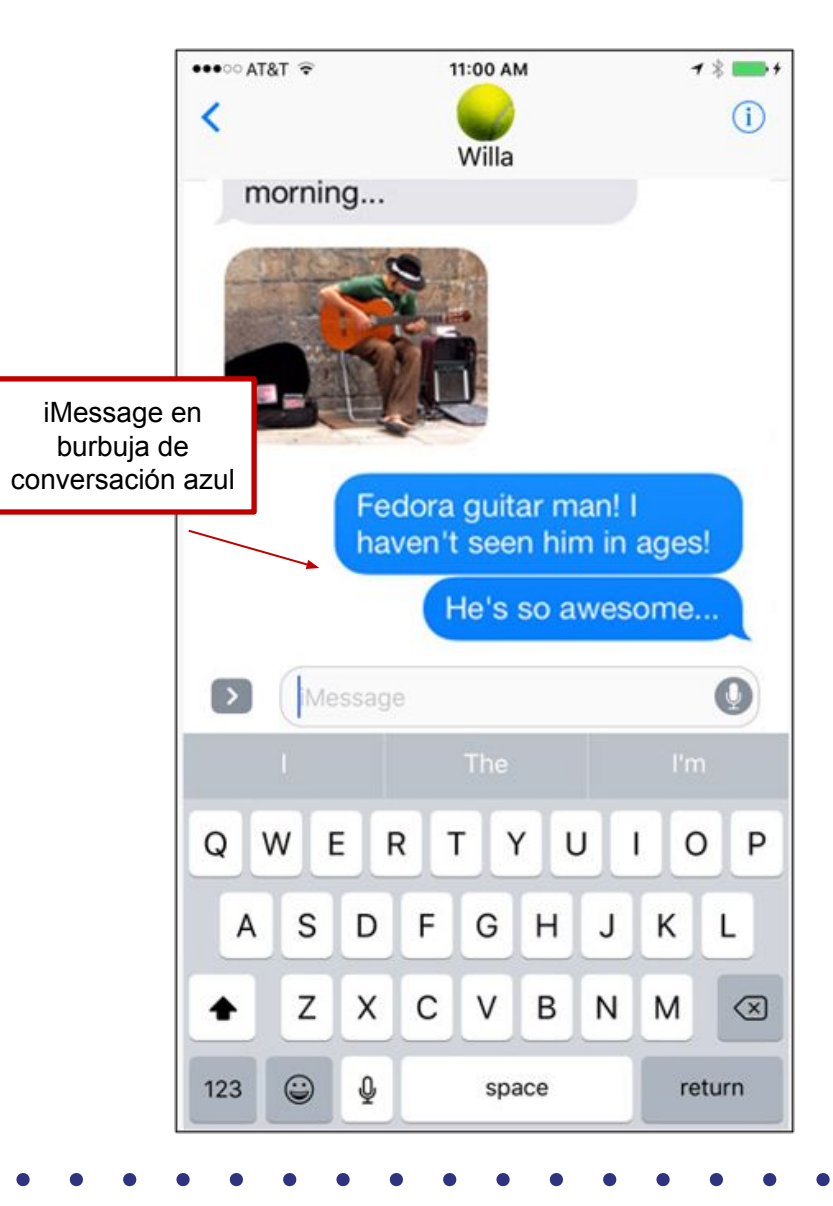

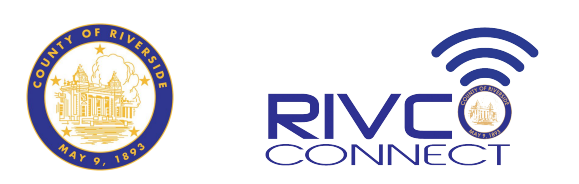

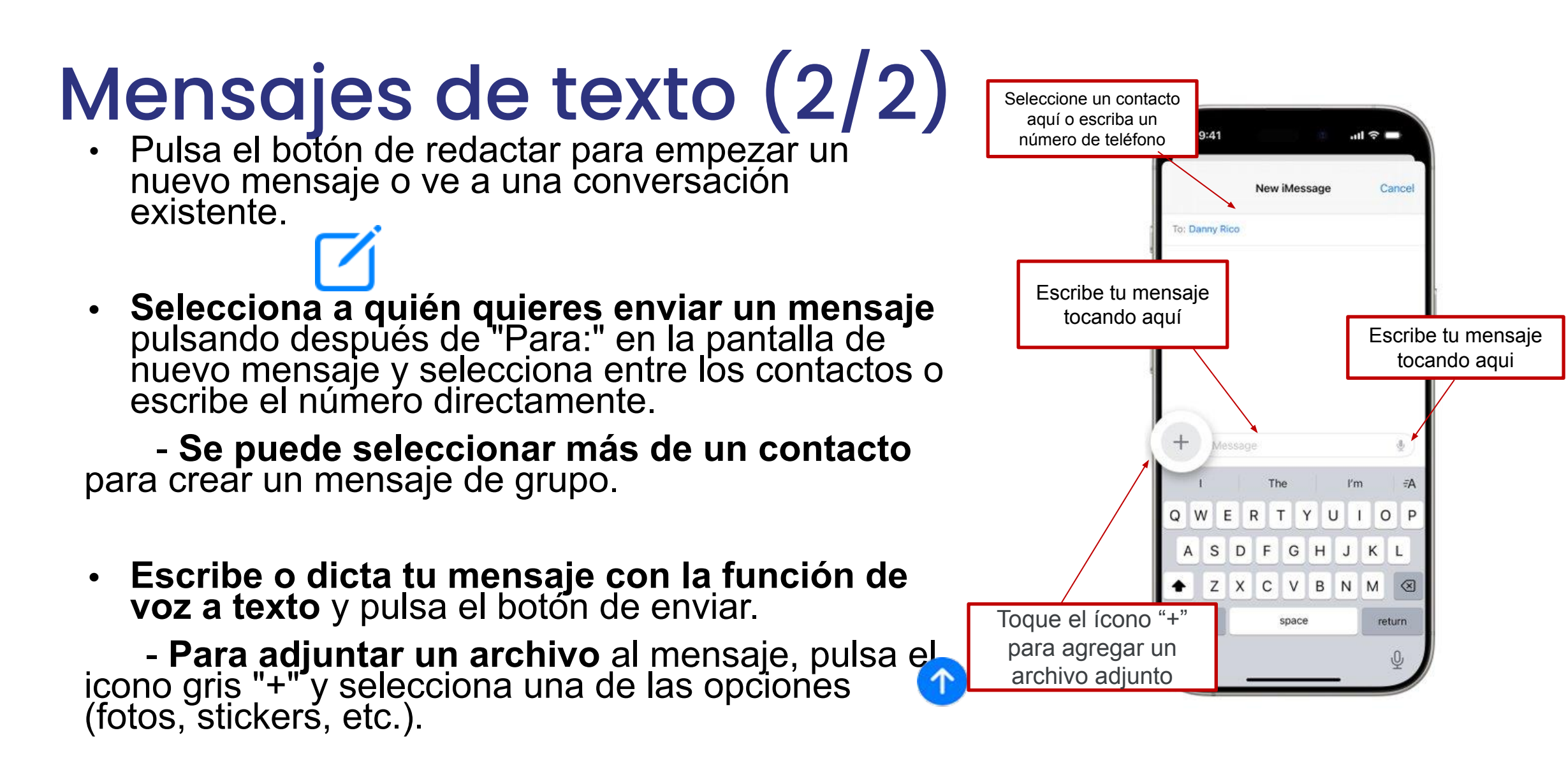

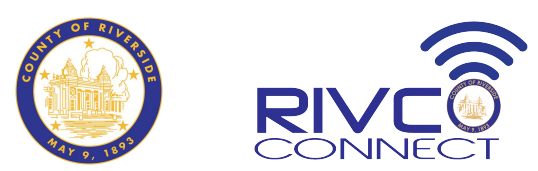

## ¿Qué es un Android?

- A diferencia del iPhone o el iPad (que solo están disponibles en unos pocos modelos diferentes), hay cientos de dispositivos Android para elegir.
- Técnicamente, Android es un sistema operativo para smartphones y tablets. Muchas empresas fabrican dispositivos con Android, como Samsung, HTC, LG y otras marcas menos conocidas.

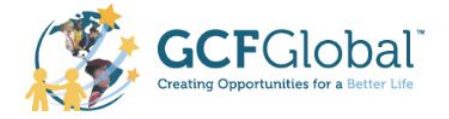

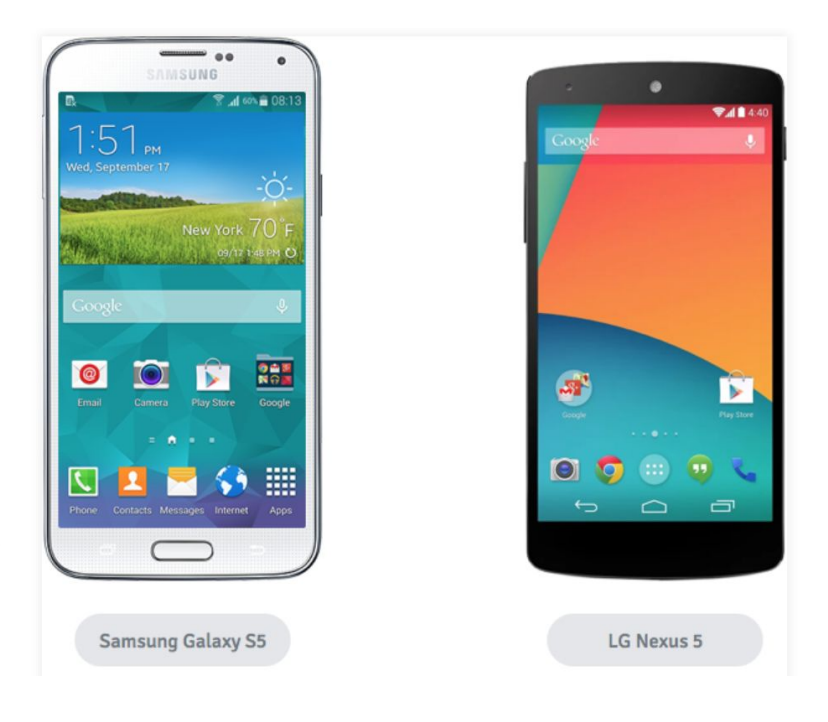

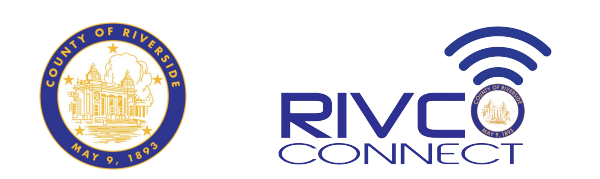

## Conozca su Dispositivo

- Una vez que su dispositivo esté configurado, debería ser llevado a una pantalla simple (pantalla de inicio) con algunos íconos, botones y otras funciones diversas.
- Aplicaciones básicas:
  - Teléfono para hacer llamadas
  - Mensajería para mensajes de texto
  - Correo electronico o Gmail para correo electrónico
  - Gente para lista de contactos
  - Chrome para navegar por la web
  - Configuración para ajustar su configuración

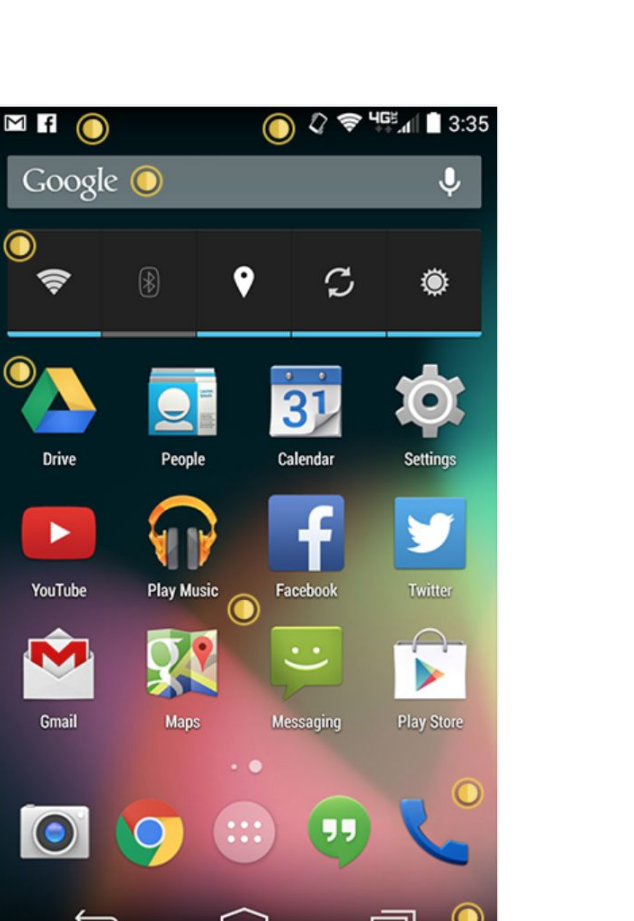

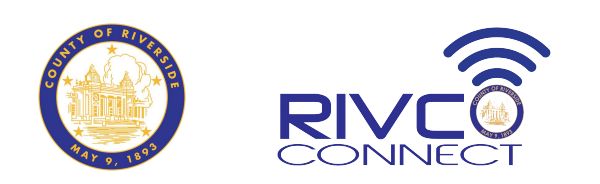

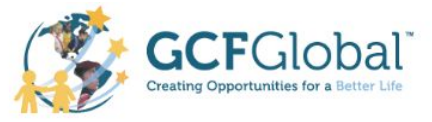

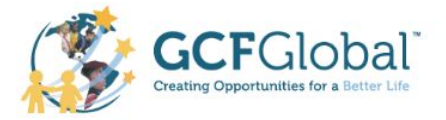

#### Conectarse a Wi-Fi

- Asegúrate de estar en la pantalla de inicio y luego abre la vista de aplicaciones. Tu icono puede ser diferente al nuestro, pero normalmente se encuentra en la bandeja de favoritos, cerca de la parte inferior de la pantalla.
- Toca el icono de Ajustes. Quizás tengas que desplazarte por varias pantallas para encontrarlo.
- Desplázate por la lista de ajustes hasta encontrar la función Wi-Fi. Si aún no está activada, pulsa el control de la derecha.
- Cuando termines, toca la palabra Wi-Fi. Se abrirá una lista de redes cercanas.
- Para unirte a una red, simplemente selecciona la red que quieras. Si la red es segura, necesitarás una contraseña para conectarte.

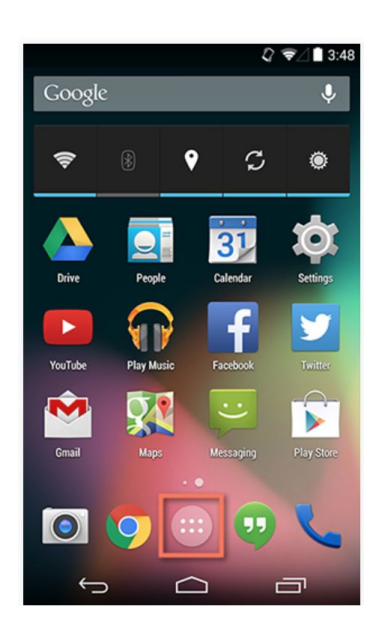

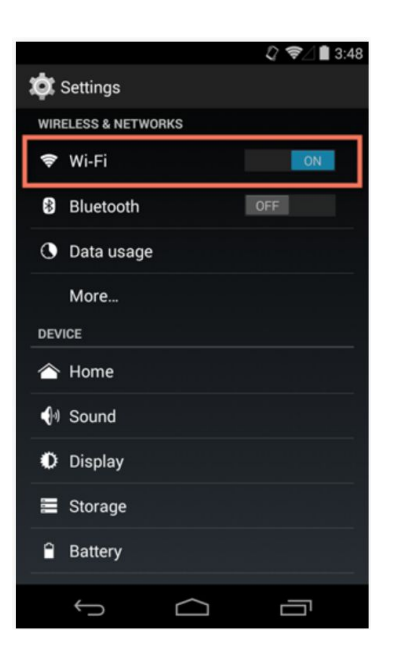

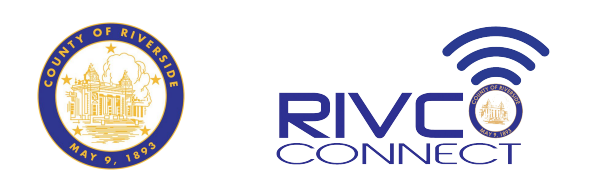

## Hacer Una Llamada Telefónica

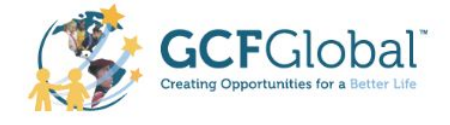

- Abre la aplicación Teléfono en tu dispositivo. Normalmente se encuentra en la bandeja, en la parte inferior de la pantalla.
- Debería aparecer el teclado.
- Ingrese el número al que desea llamar y luego toque el botón del teléfono.
- Cuando haya terminado, toque el botón rojo para colgar.

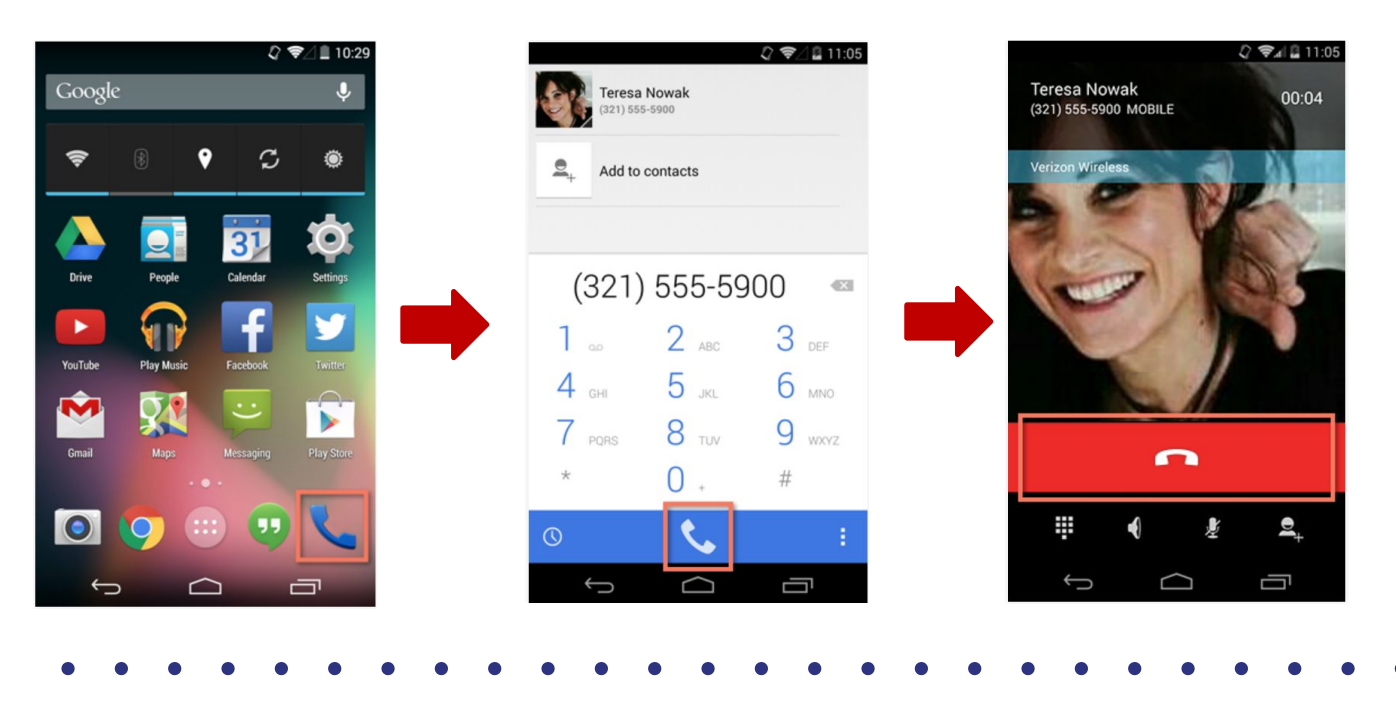

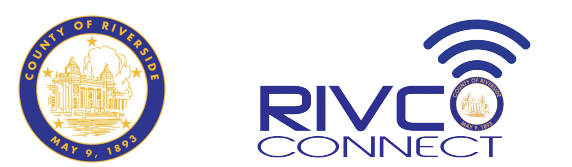

## Envío de Correo Electrónico (1/4)

- Las aplicaciones de correo de Android pueden tener un aspecto diferente en cada dispositivo. Las aplicaciones de correo electrónico predeterminadas más comunes en Android incluyen Gmail o la aplicación Samsung Email.
- Para Gmail, abre la aplicación Gmail. Introduce tu dirección de correo electrónico e inicia sesión. (Si aún no tienes una cuenta de correo electrónico configurada, podemos mostrarte cómo hacerlo con nuestra lección sobre los fundamentos del correo electrónico).
- Para enviar un nuevo correo electrónico, haz clic en Redactar e introduce la dirección de correo electrónico, el asunto y el mensaje en la sección "Para".

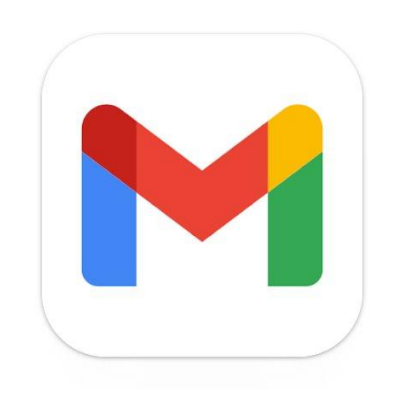

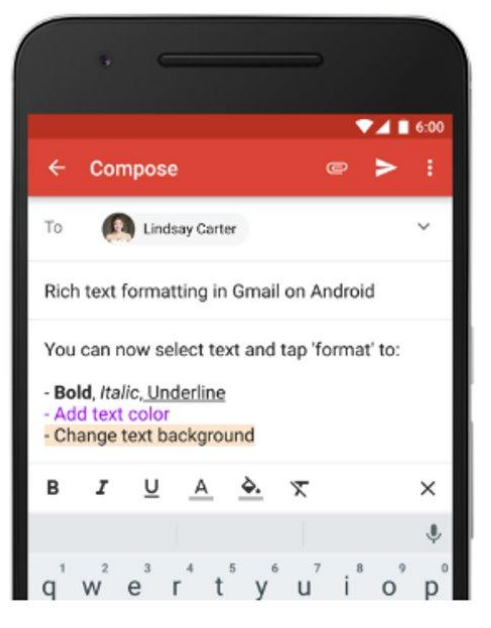

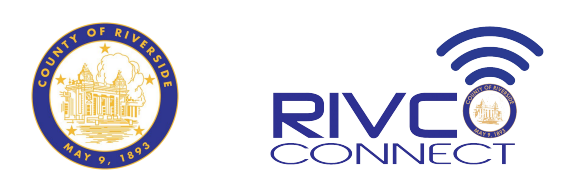

# Envío de Correo Electrónico (2/4)

- Para configurar una cuenta de correo electrónico en la app Samsung Email, puedes vincularlas automáticamente o manualmente.
- Para clientes de correo electrónico de Google, Yahoo o Microsoft, solo necesitas una dirección de correo electrónico y una contraseña.
- Abre la app Samsung Email y selecciona el tipo de cuenta que quieres añadir.
- Entre la información de tu cuenta para iniciar sesión.

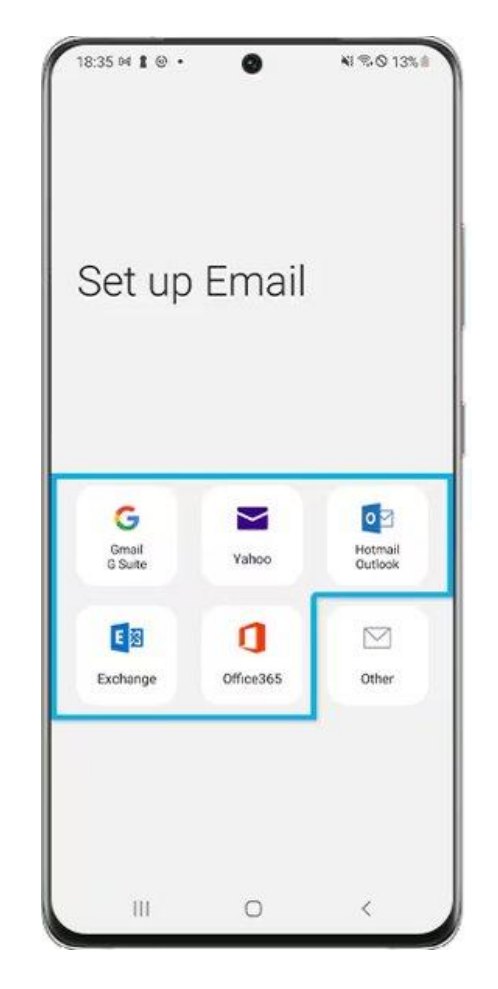

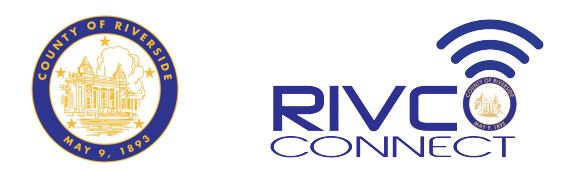

## Envío de Correo Electrónico (3/4)

- Para añadir otra cuenta de correo electrónico, pulsa el icono de Ajustes de correo electrónico y selecciona +Añadir cuenta.
- Puedes ver varias cuentas de correo electrónico a la vez en la app Samsung Email.

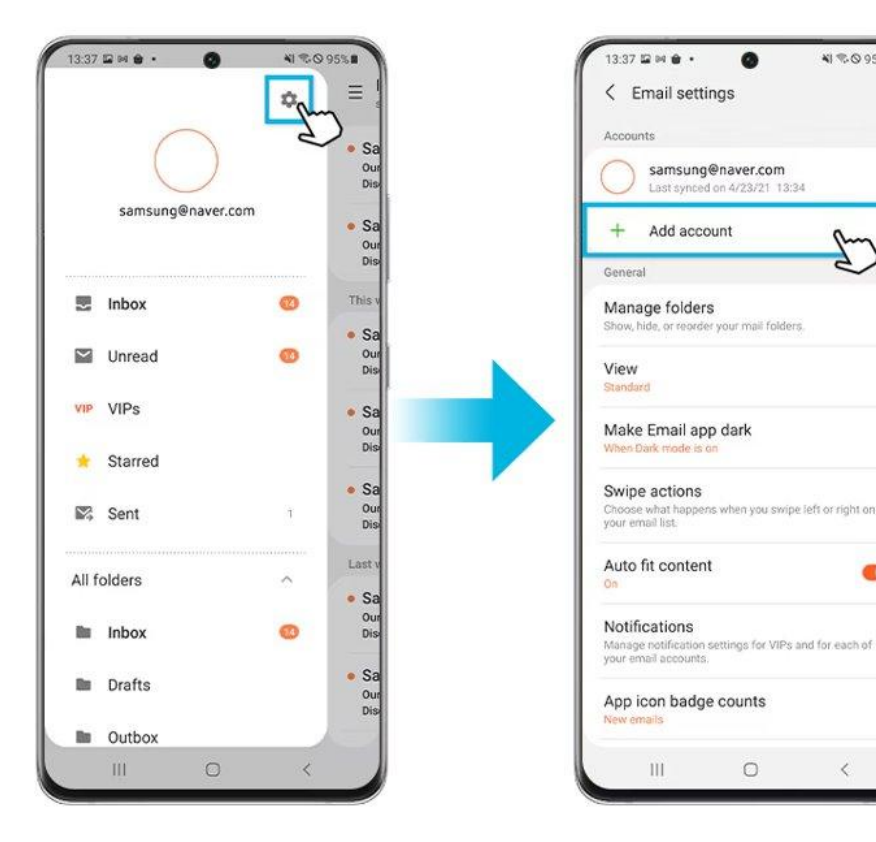

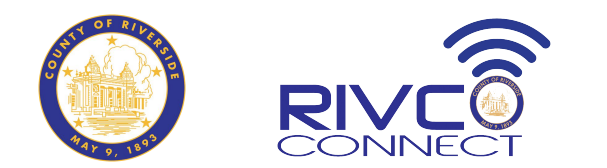

N 20 95%

0

# Envío de Correo Electrónico (4/4)

- Si usa un cliente de correo electrónico distinto a Google, Yahoo o Microsoft, deberá configurar su cuenta manualmente.
- Abra la aplicación Correo electrónico y seleccione "Otro".
- Ingrese la información de su cuenta y pulse el botón "Configuración manual".
- Seleccione el tipo de cuenta. Si usa correo electrónico en varios dispositivos, se recomienda seleccionar una cuenta IMAP.
- Ingrese los datos del servidor de entrada y del servidor de salida. Si la aplicación Samsung Email reconoce el cliente de correo electrónico, estas secciones se completarán automáticamente.
- Inicie sesión para finalizar la configuración de su correo electrónico.

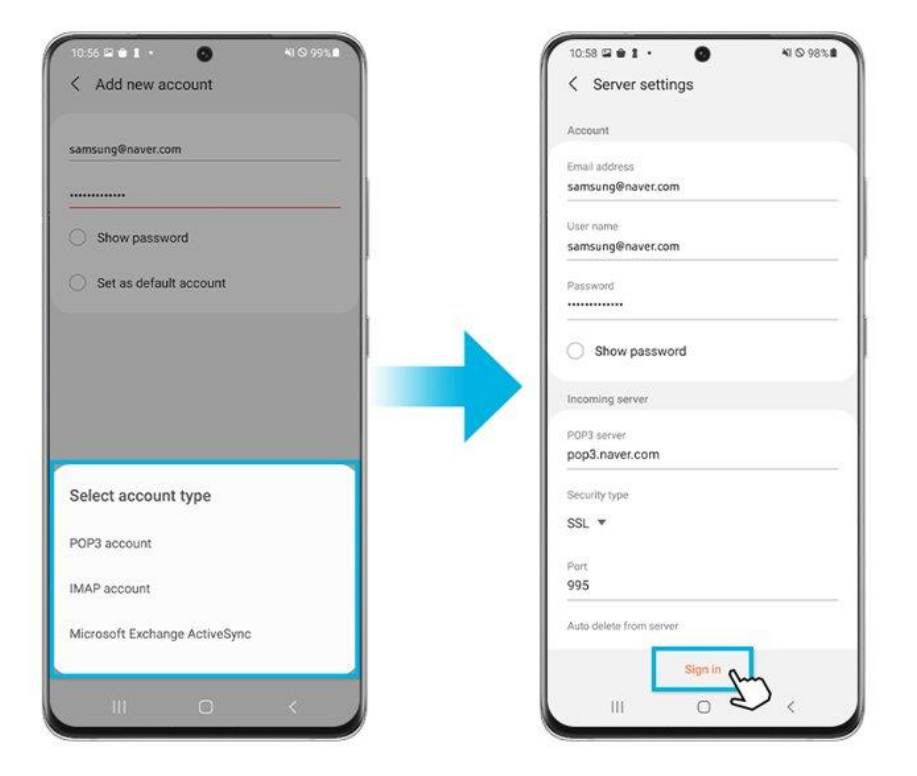

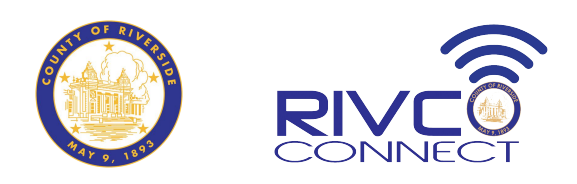

Materials sourced/adapted from: *Rhode Island Family Literacy Initiative* (2016), Computer Skills Curriculum For Adult Learners. Accessed at: <u>https://oercommons.org/authoring/11481-computer-skills-curriculum-for-adult-learners</u>. and *GCFGlobal*, (n.d.), Homepage. Accessed at: <u>https://edu.gcfglobal.org/en/</u>

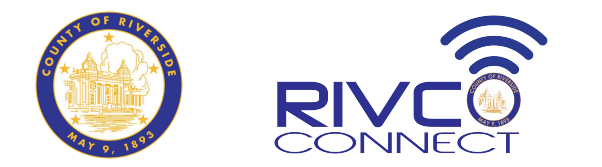